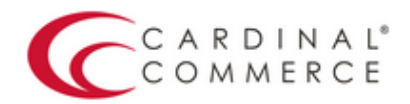

## One Connection to FutureProof<sup>™</sup> your business

## Activation Guide: OpenCart

(August 30th, 2016)

1. Log in to your Centinel Production Profile: <u>https://paypal.cardinalcommerce.com</u>

\*\*If you have NOT previously logged in to your account, please complete the License Agreement\*\*

\*\*Username and Password can be found in Section IV. of the Centinel Welcome Package email\*\*

|   | ACCOUNT LOGIN                                     |
|---|---------------------------------------------------|
| _ | Username :                                        |
| _ | Password :                                        |
|   |                                                   |
|   |                                                   |
|   | Verified by MasterCard. JCB                       |
|   | amazon Clickand Buy                               |
|   | EDATS CLARKE COOLE                                |
|   | Checkout & Checkout                               |
|   | mazooma Secure Vault<br>Payments" Moneta myGcheck |
|   | PavPal (revolutioncard)                           |

2. Select Manage Profile from Main Menu

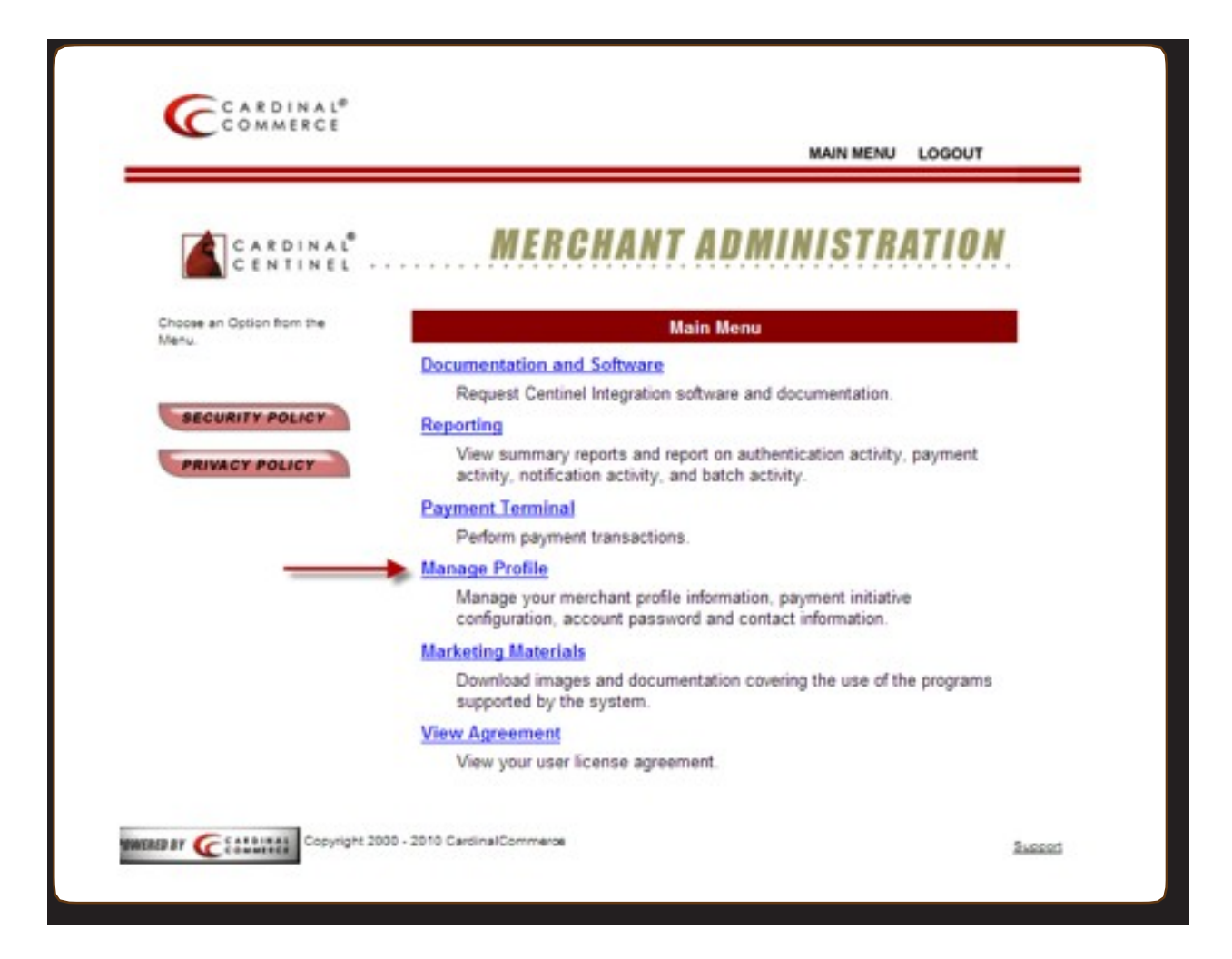

3. Select Manage Profile Information

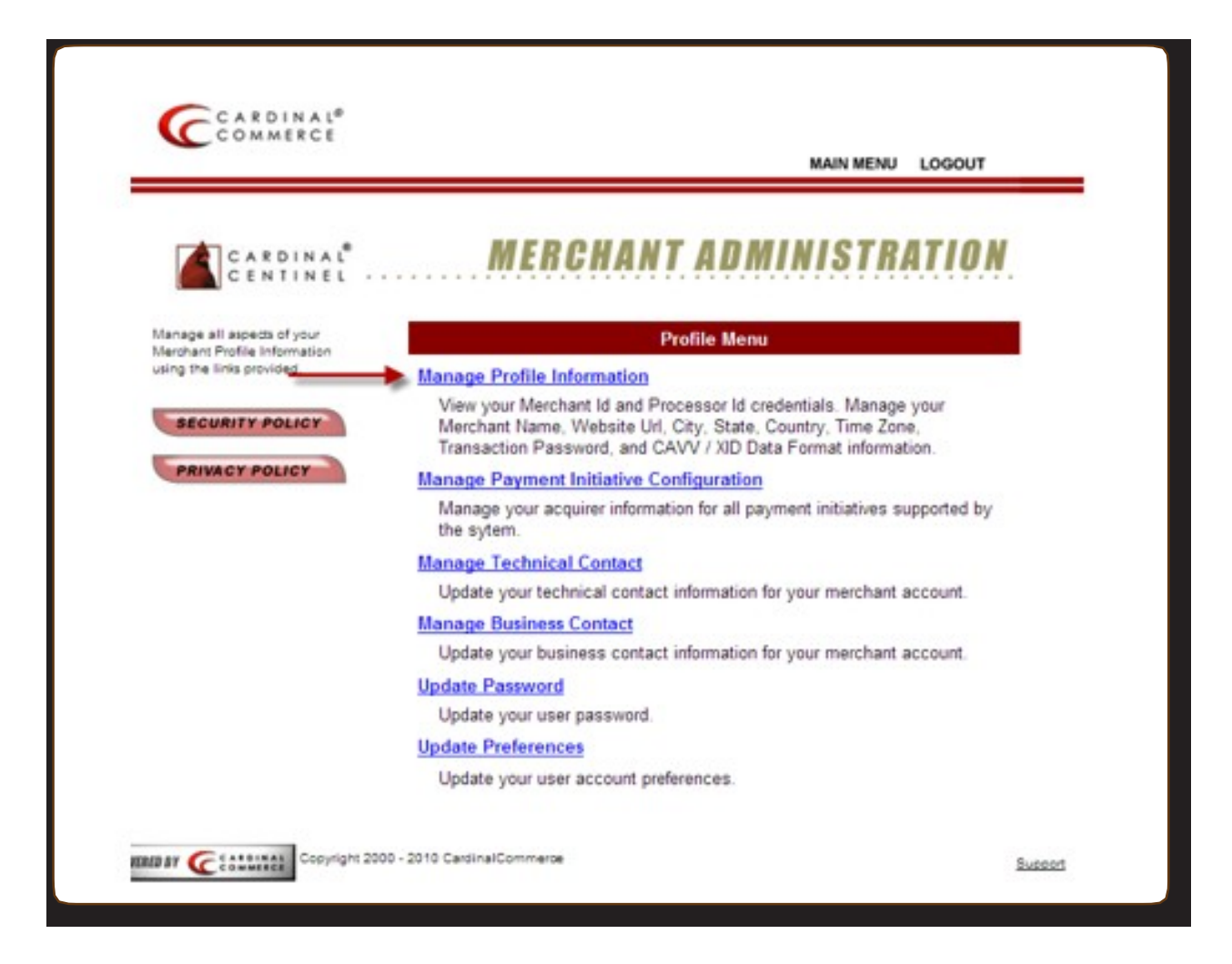

4. Please populate the Transaction Password field.

\*\*This is not a pre-defined password, you are creating the password by entering it into this field\*\*

| Security Policy   Interchant Van:   Nerchant Van:   Interchant Van:   Nerchant Van:   Nore access of   Nerchant Van:   Nore access of   Nerchant Van:   Nore access of   Nerchant Van:   Nore access of   Nerchant Van:   Nore access of   Nerchant Van:   Nore access of   Nerchant Van:   Nore access of   Nerchant Van:   Nore access of   Nerchant Van:   Nore access of   Nerchant Van:   Nore access of   Nerchant Van:   Nore access of   Nerchant Van:   Nore access of   Nerchant Van:   Nore access of   Nerchant Van:   Nore access of Nore access of <p< th=""><th></th><th>MAIN MENU LOGOUT</th></p<>                                                                                                    |                                                       | MAIN MENU LOGOUT                                             |
|----------------------------------------------------------------------------------------------------|-------------------------------------------------------|--------------------------------------------------------------|
| Manage Profile Information     Manage Profile Information     Marchant URL     Merchant URL:   http://www.yourwebsite.co.uk     * Merchant URL:   http://www.yourwebsite.co.uk     * City:   Merchant URL:   http://www.yourwebsite.co.uk     * City:   * Country:   United States   * Time Zone:   * Outor Poster     * Tansaction Pwd:   Entre Poster:   * Statel Provide:   * Time Zone:   * Outor:   * Statel Provide:   * Time Zone:   * Outor:   * Entre Poster:   * Tansaction Pwd:   Entre Poster:   * Entre Poster:   * Entre Poster:   * Entre Case:   * Cardinal   * State:   * Tansaction Pwd:   * Entre Poster:   * Entre Case:   * Cardinal   * Est Case:   * Entre Poster:                                                                                                    | CARDINAL MERC                                         | CHANT ADMINISTRATION                                         |
| Indicates a required field  Processor Id :  Merchant Id :  Merchant URL : http://www.yourwebsite.co.uk  Cutomes vill see this name  Merchant URL : http://www.yourwebsite.co.uk  Cutomes vill see this name  Merchant URL : http://www.yourwebsite.co.uk  Cutomes vill see this name  Cutomes vill see this name  Cutowes vill see this name  Cutowes vill see this name  Cuto | fanage your profile<br>nformation and click the Enter | Manage Profile Information                                   |
| SECURITY POLICY       * Merchant Name : Your Merchant Name       Name appears on either dotted window.<br>Cutomer will see the name.         * Merchant URL : http://www.yourwebsite.co.uk       • Merchant URL : http://www.yourwebsite.co.uk       • Imme appears on either dotted will see the name.         * Merchant URL : http://www.yourwebsite.co.uk       • City : Mentor       • Cutomer will see the name.         * City : Mentor       • State/Province : Oh       • Country : United States       •         * Time Zone : 00.00 : Greenwich Mean Time : Dublin, Lisbon, London ♥       • CAVV/XID Format : Base64 Encoded ♥       •         Transaction Pwd : ENTER PASSWORD HERE       Txn Id Length : Standard Transaction Length - 20 ♥       •         Auth Bridge Provider : Select Auth Bridge Provider :       Test Cases : Cardinal       ♥         Send Cavv For MCSC Attempts : False ♥       Back to Profile Menu       •                                                                                                    | Indicates a required field Processor<br>Merchant      | ғid :<br>tid :                                               |
| * Merchant URL : http://www.yourwebsite.co.uk<br>* City : Mentor<br>* State/Province : Oh<br>* Country : United States<br>* Time Zone : 00:00 : Greenwich Mean Time : Dublin, Lisbon, London<br>* CAVV/XID Format : Base64 Encoded<br>Transaction Pwd : ENTER PASSWORD HERE<br>Txn Id Length : Standard Transaction Length - 20<br>Auth Bridge Provider : Select Auth Bridge Provider<br>Test Cases : Cardinal<br>Send Cavy For MCSC<br>Attempts : False<br>Back to Profile Menu                                                                                                    | SECURITY POLICY Merchant Nat                          | me : Your Merchant Name Appears on authentication window.    |
| * City : Mentor<br>* State/Province : Oh<br>* Country : United States<br>* Time Zone : 00:00 : Greenwich Mean Time : Dublin, Lisbon, London v<br>* CAVV/XID Format : Base64 Encoded v<br>Transaction Pwd : ENTER PASSWORD HERE<br>Txn Id Length : Standard Transaction Length - 20 v<br>Auth Bridge Provider : Select Auth Bridge Provider v<br>Test Cases : Cardinal v<br>Send Cavy For MCSC<br>Attempts : False v<br>Back to Profile Menu                                                                                                    | PRIVACY POLICY Merchant U                             | JRL : http://www.yourwebsite.co.uk                           |
| * State/Province : Oh<br>* Country : United States<br>* Time Zone : 00:00 : Greenwich Mean Time : Dublin, Lisbon, London<br>* CAVV/XID Format : Base64 Encoded<br>* CAVV/XID Format : Base64 Encoded<br>Transaction Pwd : ENTER PASSWORD HERE<br>Txn Id Length : Standard Transaction Length - 20<br>Auth Bridge Provider : Select Auth Bridge Provider<br>Test Cases : Cardinal<br>Send Cavv For MCSC<br>Attempts : False<br>Back to Profile Menu                                                                                                    | · c                                                   | City : Mentor                                                |
| * Country : United States<br>* Time Zone : 00:00 : Greenwich Mean Time : Dublin, Lisbon, London *<br>* CAVV/XID Format : Base64 Encoded *<br>Transaction Pwd : ENTER PASSWORD HERE<br>Txn Id Length : Standard Transaction Length - 20 *<br>Auth Bridge Provider : Select Auth Bridge Provider *<br>Test Cases : Cardinal *<br>Send Cavy For MCSC<br>Attempts : False *<br>Back to Profile Menu                                                                                                    | * State/Provin                                        | nce : Oh                                                     |
| * Time Zone : 00:00 : Greenwich Mean Time : Dublin, Lisbon, London V<br>* CAVV/XID Format : Base64 Encoded V<br>Transaction Pwd : ENTER PASSWORD HERE<br>Txn Id Length : Standard Transaction Length - 20 V<br>Auth Bridge Provider : Select Auth Bridge Provider V<br>Test Cases : Cardinal V<br>Send Cavy For MCSC<br>Attempts : False V<br>Back to Profile Menu                                                                                                    | * Coun                                                | ntry : United States                                         |
| CAVV/XID Format : Base64 Encoded<br>Transaction Pwd : ENTER PASSWORD HERE<br>Txn Id Length : Standard Transaction Length - 20<br>Auth Bridge Provider : Select Auth Bridge Provider<br>Test Cases : Cardinal<br>Send Cavy For MCSC<br>Attempts : False<br>Back to Profile Menu                                                                                                    | * Time Zo                                             | one : 00:00 : Greenwich Mean Time : Dublin, Lisbon, London 💌 |
| Transaction Pwd : ENTER PASSWORD HERE Txn Id Length : Standard Transaction Length - 20  Auth Bridge Provider : Select Auth Bridge Provider  Test Cases : Cardinal Send Cavy For MCSC Attempts : False  Back to Profile Menu                                                                                                    | * CAVV/XID Form                                       | mat : Base64 Encoded 💌                                       |
| Txn Id Length : Standard Transaction Length - 20<br>Auth Bridge Provider : Select Auth Bridge Provider<br>Test Cases : Cardinal<br>Send Cavy For MCSC<br>Attempts : False<br>Back to Profile Menu                                                                                                    | Transaction P                                         | wd : ENTER PASSWORD HERE                                     |
| Auth Bridge Provider : Select Auth Bridge Provider  Test Cases : Cardinal Send Cavy For MCSC Attempts : False  Back to Profile Menu                                                                                                    | Txn ld Len                                            | gth : Standard Transaction Length - 20 💌                     |
| Test Cases : Cardinal Send Cavy For MCSC Attempts : False Send Cavy For MCSC Attempts : False Send Cavy For Send Cavy For Send C | Auth Bridge Provid                                    | der : Select Auth Bridge Provider 💌                          |
| Send Cavy For MCSC<br>Attempts : Faise                                                                                                    | Test Car                                              | ses : Cardinal                                               |
| Back to Profile Menu                                                                                                    | Send Cavy For M<br>Attem                              | ICSC False                                                   |
|                                                                                                    | Back to Profile Men                                   | ш                                                            |

5. Hit Enter to Save. A Transaction Password is now completed.

\*\*For assistance contact <a href="mailto:implement@cardinalcommerce.com">implement@cardinalcommerce.com</a>

6. OpenCart Module for 3-D Secure is available:

http://www.opencart.com/index.php?route=extension/extension/info&extension\_id=1615&filter\_ username=devatsrs

- 7. Once installed Select SRS PayPal Websites Payments Pro
- 8. Enter the following 3-D Secure details:

API Processor ID: 134-01

API Merchant ID: \*Found in Centinel Welcome Package in Section III

API Transaction Password: \*Found in Step 4

API Map URL: https://paypal.cardinalcommerce.com/maps/txns.asp

| lashboard Catalog Exten                                                      | isions Sales System | m Reports Help                                    |
|------------------------------------------------------------------------------|---------------------|---------------------------------------------------|
| e Earned SRS-ParPal.Vieto                                                    | te Payment Pro      |                                                   |
| SRS - PayPal Website P                                                       | ayment Pro          |                                                   |
| Paypal Pro API Detail                                                        |                     |                                                   |
| API Usemame:                                                                 |                     |                                                   |
| API Password                                                                 | +                   | PayPal issues you these credentials               |
| API Signature:                                                               | -                   |                                                   |
| 0 D Secure Authentication Detail - (                                         | Centinel            |                                                   |
| API Processor ID:                                                            | 134-01              |                                                   |
| API Marchant ID:                                                             | -                   | Supplied in Cardinal Welcome emails               |
| API Transaction Password                                                     | -                   | Created in your Merchant Profile                  |
| · API Map URL:                                                               |                     | https://paypal.cardinalcommerce.com/maps/txns.asp |
| Test Mode:<br>Use the live or testing (sandbox)<br>(ateway server to process | © No 🗲              | Select No                                         |

9. Click "Save"

For assistance contact implement@cardinalcommerce.com